| Deadline                                                                                  | Action Item                                                                                              | Responsible                                                                                                    | Notes / Links                                                                                                    |
|-------------------------------------------------------------------------------------------|----------------------------------------------------------------------------------------------------|----------------------------------------------------------------------------------------------------|----------------------------------------------------------------------------------------------------|
|                                                                                           | Review and<br>update Hydra<br>report                                                                     | Department<br>Managers                                                                                              | <ul> <li>Only providers &amp; staff who are active in<br/>Hydra will receive a POI number to<br/>register for Epic training. Once they are<br/>active in Hydra, it can take up to 2 weeks to<br/>get the POI number from the City.</li> <li>Add missing employees to Hydra by<br/>completing an ARF</li> <li>Make employees who are no longer at ZSFG<br/>inactive in Hydra through an off-boarding<br/>template. <u>http://zsfg.ucsf.edu/offboarding</u></li> </ul> |
| ongoing                                                                                   | Review Hydra<br>report to find<br>POI numbers                                                            | Trainee<br>Administrator or<br>Division<br>Administrator                                                            | <ul> <li>Trainees require a UCSF eID number before than can be added to Hydra.</li> <li>ACGME trainees should be automatically added to Hydra via the MedHub feed.</li> <li>Non-ACGME or visiting trainees will need the Trainee Administrator or Division Administrator to submit the manual upload template to enter them to Hydra.</li> </ul>                                                                                                    |
|                                                                                           | Find POI<br>number                                                                                       | All UCSF Faculty<br>and Staff at ZSFG                                                                               | <ul> <li>To find your POI number (temporary passwords expired on May 28<sup>th</sup>)</li> <li>1. Search your email for the following terms: From: <i>Support, SFGH</i> Subject: <i>SF Learning CCSF POI ID Number</i></li> <li>2. If not found, ask your Business Manager or Trainee Administrator to check their latest Hydra report for your POI number.</li> </ul>                                                                                               |
|                                                                                           | Reset your<br>POI<br>password                                                                            | All UCSF Faculty<br>and Staff at ZSFG<br>with a POI<br>assigned who have<br>not reset or do not<br>have a password. | Contact DPH Service Desk:<br><u>dph.helpdesk@sfdph.org</u><br>Phone: (628) 206-7378                                                                                                    |
| Epic E-<br>Learning<br>must be<br>completed<br>before<br>classroom<br>training<br>begins. | Log into SF<br>Learning<br>Platform and<br>Complete Epic<br>E-Learning<br>using the<br>Chrome<br>browser | Epic users                                                                                                    | POI log in instructions (please read very<br>carefully)<br><u>https://zsfg.ucsf.edu/sf-employee-learning-</u><br>2019-epic-annual-compliance                                                                                                    |

Tips for UCSF Faculty and Staff to access to SF Learning for Epic e-Training, Epic Classroom Registration and Annual Compliance.

| Annual<br>Learning | Log into SF<br>Learning<br>Platform and<br>Complete Epic<br>E-Learning<br><b>using the</b><br>Chrome<br>browser | All staff and<br>faculty | POI log in instructions (please read very<br>carefully)<br><u>https://zsfg.ucsf.edu/sf-employee-learning-</u><br><u>2019</u><br>SF EMPLOYEE LEARNING LOGIN→<br><u>http://zsfglearn.org/elearning/</u><br>Select ELM User Instructions (UCSF Staff)<br><u>https://sfgov.org/sfc/employee-gateway</u><br>SF Employee Portal?<br>Agree to privacy policy<br>Enter User Name (POI number)<br>Enter password (change temporary password if<br>first time). Your password may expire? |
|--------------------|----------------------------------------------------------------------------------------------------|--------------------------|----------------------------------------------------------------------------------------------------|
|--------------------|----------------------------------------------------------------------------------------------------|--------------------------|----------------------------------------------------------------------------------------------------|

## Notes:

1. Zsfg.ucsf.edu site still says "Halogen" although it takes you to <u>https://zsfg.ucsf.edu/sf-employee-learning-2019</u>

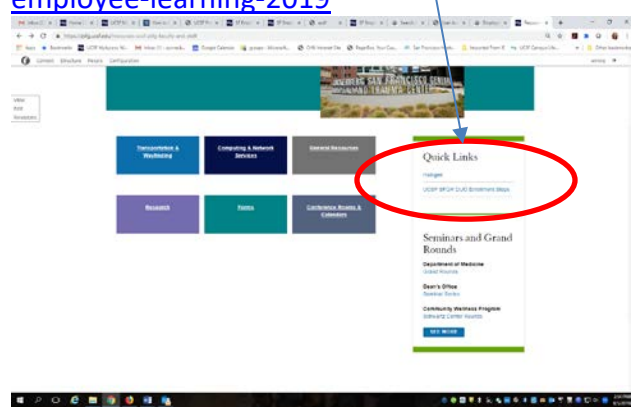

2. General resources page says SF Employee Learning. Should it say Annual Learning? Or ELM User Instructions (UCSF Staff). Link to <u>https://zsfg.ucsf.edu/sf-employee-learning-</u>2010

| University of California Ran Francisco                                               | Nexes US28 Seconds US28 Vision US28 Nexes                                                                                                    |
|--------------------------------------------------------------------------------------|----------------------------------------------------------------------------------------------------|
| anticitation and a second second                                                     | Mont . Holesen . Sagan Parts actures Helesens .                                                                                                    |
| many > Gammann > Damont Ownerson                                                     |                                                                                                    |
| General Resources                                                                    |                                                                                                    |
| SCIP Cargos Resources                                                                | ~ Resources                                                                                                    |
| Campus Deathsy                                                                       | + General Resources                                                                                                    |
| <ul> <li>Campali LR: Services</li> <li>Champion Tana Nangpolit</li> </ul>            | Contractive Names & Calendary                                                                                                    |
| <ul> <li>Paraty and Mathematicana</li> </ul>                                         | Comparison and Comparison of Comparison of C |
| · Parent Demonstration                                                               |                                                                                                    |
| - UCM Long Range Development Part                                                    | Frank                                                                                                    |
| <ul> <li>UCMP Laboration Road Laboration (INCLONG 2003)</li> </ul>                   | Transperation & Waylinding                                                                                                    |
| 200 G Cargos Residents                                                               | * Breat                                                                                                    |
| · Zard) Control Control                                                              | Watterheem                                                                                                    |
| <ul> <li>250 O INCLUSE DOM AMOUNT ACCOUNTS</li> <li>2000 Verdages Control</li> </ul> |                                                                                                    |
| Department/Injectures                                                                | *                                                                                                    |
| · M Departmenting                                                                    |                                                                                                    |
| + K Gels Bellet                                                                      |                                                                                                    |
| · Brats "The Delige"                                                                 |                                                                                                    |

- 3. Click SF EMPLOYEE LEARNING LOGIN takes you to: https://sfgov.org/sfc/employee-gateway
- 4. There are no instruction on which button to click. This one? Takes you to <u>https://epupsi-</u> bifrost.sfgov.org/psp/paprd/EMPLOYEE/EMPL/h/?tab=DEFAULT

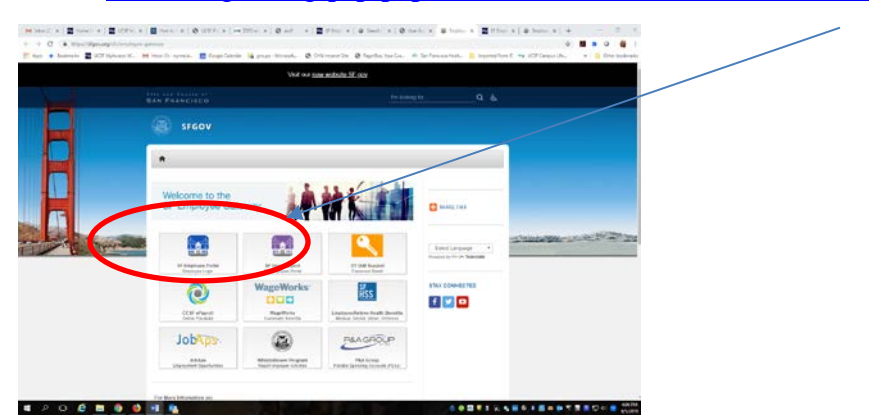

5. Takes you to <u>https://epupsi-</u> bifrost.sfgov.org/psp/paprd/EMPLOYEE/EMPL/h/?tab=DEFAULT

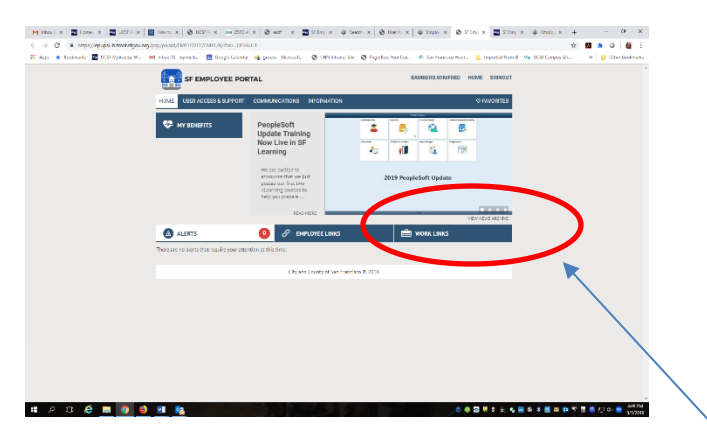

 Click Work Links tab. Takes you <u>https://epupsi-</u> bifrost.sfgov.org/psp/paprd/EMPLOYEE/EMPL/h/?tab=DEFAULT

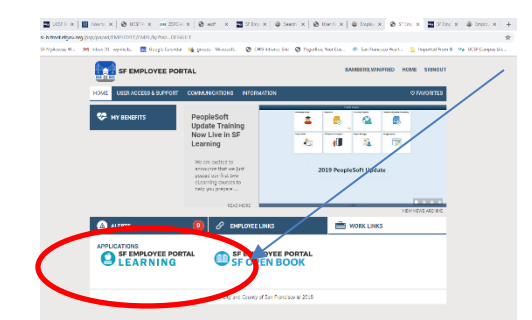

7. Click on SF Employee Portal Learning, takes you <u>https://epuelmi-</u>

bifrost.sfgov.org/psp/elprd/EMPLOYEE/ELM/h/?tab=LM\_LEARNING\_DASHBOARD

8. Takes you to the SF EMPLOYEE PORTAL LEARNING

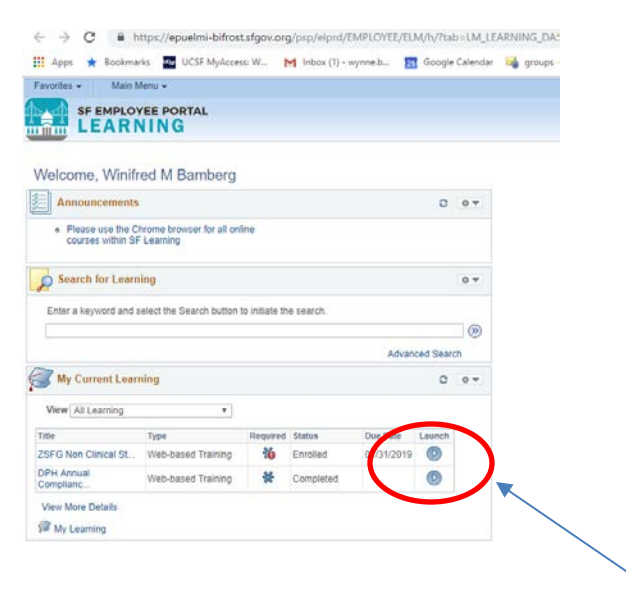

9. See My Current Learning and click on Launch button

## Notes:

Notify DET:

1. Typos Evacuation & Response

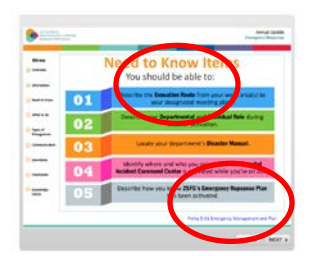

## 2. Link doesn't work

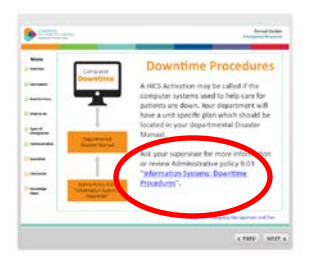

3. Typo? Rinse?

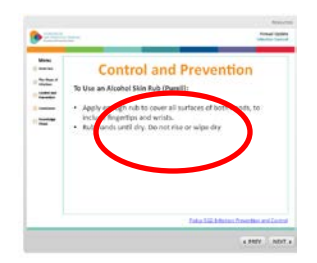

## Resources tab above?

| Medical Waste Ma                                                                                                    | nagement |
|----------------------------------------------------------------------------------------------------|----------|
| FG has several different types<br>imedical wate. Each type of<br>aste four immediate wate<br>micater and disposal<br>ocedures.<br>FC's Wate Disposal<br>uidelines can be downloaded<br>uidelines factourcos tab |          |
|                                                                                                    | Witten.  |